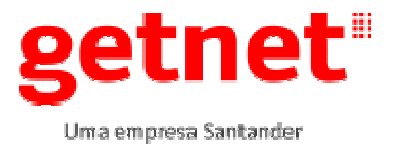

#### 1. OBJETIVO

Informar detalhadamente como será realizada a Auto Instalação de um POS ICT220 e ICT250 Versão Auto Instalação.

#### 2. ABRANGÊNCIA

Aplicável a área de Logística da GetNet, e as EPSs que prestam serviço para a Cia.

#### 3. DOCUMENTOS DE REFERÊNCIA

PR LOG 001 – Assistência Técnica – Instalação de POS e periféricos

#### 4. PROCESSOS ENVOLVIDOS

N/A

#### 5. DEFINIÇÕES

**EC:** Estabelecimento comercial.

**EPS:** Empresa Prestadora de Serviços

**OS:** Ordem de serviço.

**POS:** Point of Sale ou Point of Service - refere-se a um equipamento onde é registrada uma transação financeira, como por exemplo, um sistema de caixa usado em um estabelecimento onde são utilizadas máquinas de crédito/débito.

**HUB:** Dispositivo que tem a função de interligar os computadores de uma rede local.

BANDEIRAS: (Master/Visa...).

#### CARTÕES REGIONAIS: Goodcard

**CORBAN:** Correspondentes Bancários são empresas, integrantes ou não do Sistema Financeiro Nacional, contratadas por Instituições Financeiras (Bancos) para a prestação de determinados serviços, (pagamento de contas, depósitos, saques entre outros).

DIAL: Modo de comunicação que utiliza linha de voz (Linha telefônica)PABX: Código de acesso a linha externa (Exemplo 0).

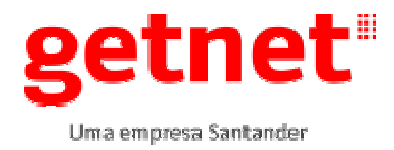

Válido até: 10/04/2018

PABX NÃO – Técnico não precisa configurar linha telefônica.

**PABX SIM** – Técnico deve verificar com o responsável do EC o numero do ramal para que seja configurado no POS

ETHERNET: Modo de comunicação que utiliza banda larga.

**DHCP:** O DHCP é um serviço utilizado para automatizar as configurações do protocolo TCP/IP nos dispositivos de rede, todo dispositivo de rede conectado uma rede DHCP recebe um IP automaticamente.

**DHCP SIM** – Técnico não precisa configurar o IP, executar auto instalação direto.

**DHCP NÃO** – Técnico deve verificar com o responsável do EC o endereço de IP, GATEWAY e MASCARA de REDE para que seja configurado no POS.

# 6. DESCRIÇÃO DO PROCESSO / ATIVIDADE

#### 6.1. Kit para atendimento técnico

Para que a EPS atenda uma OS de instalação com aplicação de auto instalação é necessário que o técnico tenha os seguintes kits:

- Kit de atendimento ICT220 ou ICT250.
- ✓ Terminal ICT completo com versão compatível.
- ✓ Uma fonte DC alimentação
- ✓ Um (1) cabo de rede
- ✓ Um (1) cabo Telefônico
- ✓ Duas (2) bobinas de papel
- ✓ Leitora HandBank (Se CORBAN)
- Gabaritos de Parametrização da Leitora (Gabaritos de Código de Barras Impresso CORBAN)
- Kit de sinalização conforme Ordem de Serviço.
- Manual do usuário
- ✓ Adesivos indicativos
- ✓ Plaquetas sinalizadoras

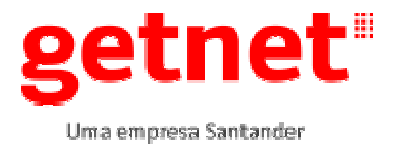

Publicado em: 11/04/2017 Válido até: 10/04/2018

#### 6.2. Resumo das atividades

| Atividade | O que                                                                       | Responsável                   | Como                                                | Quando                              |
|-----------|-----------------------------------------------------------------------------|-------------------------------|-----------------------------------------------------|-------------------------------------|
| 6.3.      | Identificando o kit ICT220 /<br>ICT250                                      | Técnico em<br>Campo da<br>EPS | Através das<br>instruções do<br>manual              | Durante a visita<br>realizada ao EC |
| 6.4.      | Kit Hub e Leitora de Código<br>de Barras para o ICT                         | Técnico em<br>Campo da<br>EPS | Através das<br>instruções do<br>manual              | Durante a visita<br>realizada ao EC |
| 6.5.      | Auto instalação                                                             | Técnico em<br>Campo da<br>EPS | Através do menu do<br>terminal                      | Durante a visita<br>realizada ao EC |
| 6.6.      | Instalação e configuração da<br>leitora HANDBANK                            | Técnico em<br>Campo da<br>EPS | Através das<br>instruções do<br>manual              | Durante a visita<br>realizada ao EC |
| 6.7.      | Acessando menu CORBAN e teste da leitora                                    | Técnico em<br>Campo da<br>EPS | Através do menu do<br>terminal                      | Durante a visita<br>realizada ao EC |
| 6.8.      | Verificar versão de software<br>Master/Visa (ADQ)                           | Técnico em<br>Campo da<br>EPS | Através do menu do<br>terminal                      | Durante a visita<br>realizada ao EC |
| 6.9.      | Verificar versão de software<br>GetNet (GoodCard)                           | Técnico em<br>Campo da<br>EPS | Através do menu do<br>terminal                      | Durante a visita<br>realizada ao EC |
| 6.10.     | Configurando auto instalação<br>para modo DIAL PABX e<br>ETHERNET DHCP NÃO. | Técnico em<br>Campo da<br>EPS | Através do menu do<br>terminal                      | Durante a visita<br>realizada ao EC |
| 6.11.     | Resumo de recarga                                                           | Técnico em<br>Campo da<br>EPS | Através do menu do<br>terminal                      | Durante a visita<br>realizada ao EC |
| 6.12.     | Impressão de boleto de<br>pagamento                                         | Técnico em<br>Campo da<br>EPS | Através do menu do<br>terminal                      | Durante a visita<br>realizada ao EC |
| 6.13.     | Fechamento do terminal<br>(Master/Visa (ADQ)                                | Técnico em<br>Campo da<br>EPS | Através do menu do<br>terminal                      | Durante a visita<br>realizada ao EC |
| 6.14.     | Ligar no Site Visit solicitar a<br>Contra Ordem (Encerramento<br>da OS)     | Técnico em<br>Campo da<br>EPS | Através do telefone<br>0800-6481111 ou<br>4002-5015 | Durante a visita<br>realizada ao EC |

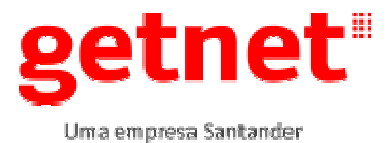

#### 6.3. Identificando o Kit ICT.

O POS ICT220 é um equipamento fixo onde utiliza as tecnologias de comunicação DIAL e ETHERNET, se destaca por maior velocidade e facilidade nas conexões com as redes ethernet instaladas dos ECs.

O POS ICT250 tem as mesmas características do ICT220 com a diferença que o display é colorido.

O POS ICT CORBAN possibilita o EC a efetuar pagamento de contas via código de barras ou através de digitação, o kit é composto de um POS, cabos de comunicação, fonte de alimentação e uma leitora de código de barras.

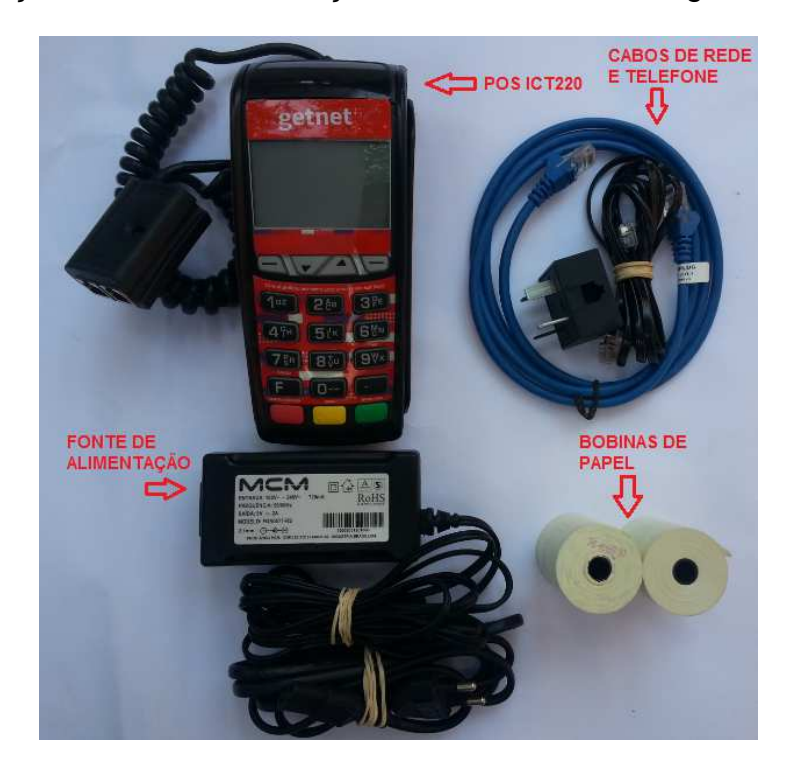

#### ICT250 DISPLAY COLORIDO

ICT220 DISPLAY P&B

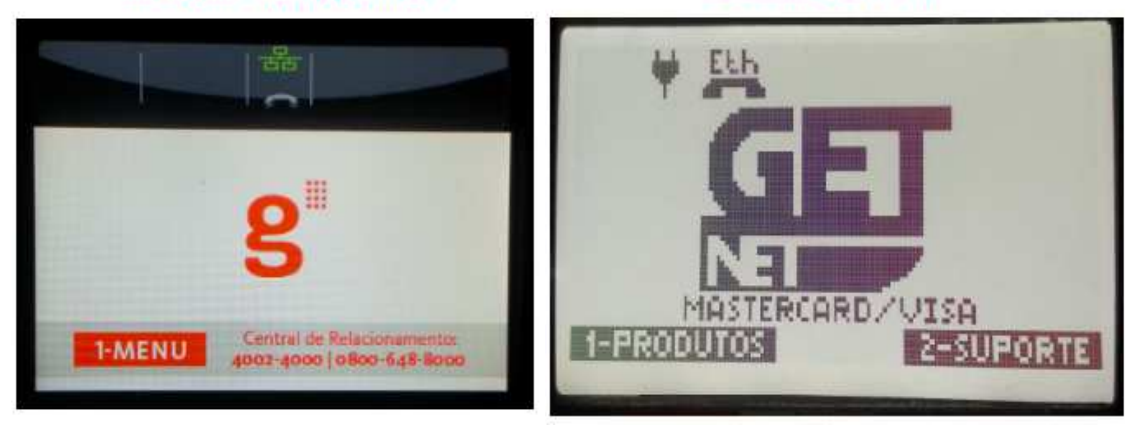

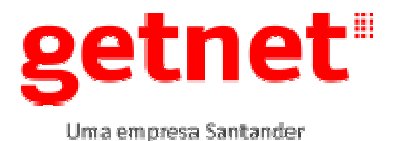

# INSTRUÇÃO DE TRABALHO INSTALAÇÃO DE POS ICT DIAL\_ETHERNET\_CORBAN

Publicado em: 11/04/2017 Válido até: 10/04/2018

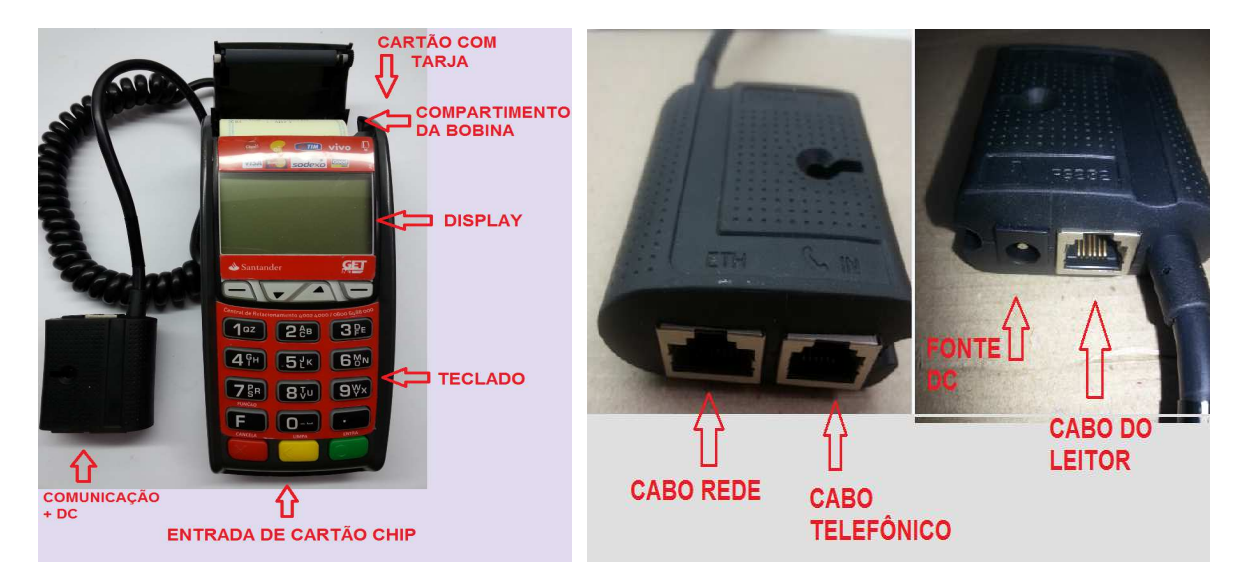

#### 6.4. Kit Hub e leitora de código de barras para o POS ICT

A GetNet fornece um Kit HUB separadamente para as instalações onde não tenha porta liberada para conexão de rede do ICT no roteador do EC.

Nas instalações CORBAN é fornecido um KIT leitor de código de berras a qual vai ser conectado no ICT e efetuará a leitura de código de barras dos documentos.

**KIT HUB** 

KIT LEITORA DE CÓDIGO DE BARRAS

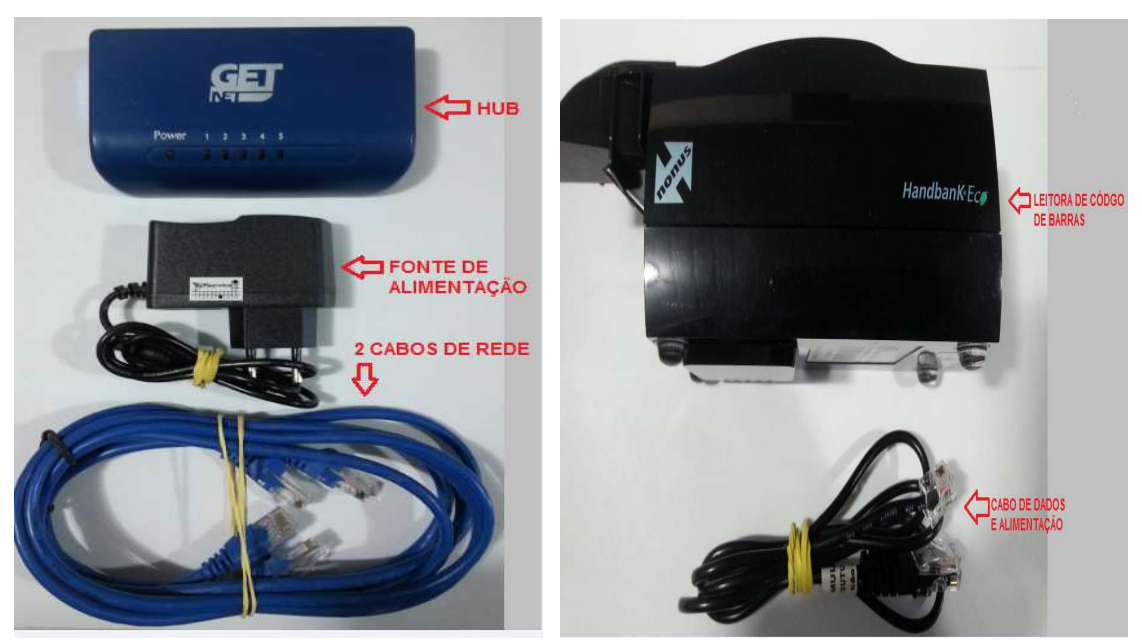

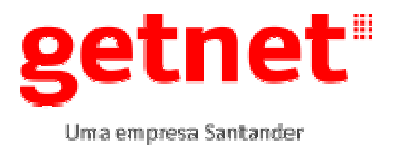

#### 6.5. Auto instalação

Este processo visa realizar todos os passos da instalação convencional automaticamente, garantindo que o terminal esteja instalado de maneira fácil e seguro. A opção <u>CORBAN</u>, não aparece no menu do POS antes de efetuar a auto instalação. Para realizar a auto instalação o técnico deve verificar na OS de instalação o tipo de tecnologia que foi solicitado para a instalação (DIAL ou ETHERNET) e se as mesmas estão configuradas para <u>DHCP SIM</u> (IP AUTOMATICO) para ETHERNET e <u>PABX NÃO</u> (SEM RAMAL) para DIAL. Caso estas opções não estejam contrárias, antes de iniciar a auto instalação deve ser configurado manualmente o IP e o número do PABX <u>(item 6.10 deste manual)</u>, e somente após efetuar a configuração seguir no procedimento de auto instalação.

| <b>TECNOLOGIA DIAL (Disca</b> | do) |
|-------------------------------|-----|
|-------------------------------|-----|

| Mensagem no Visor do<br>Terminal         | Procedimento                                                                                                    |
|------------------------------------------|----------------------------------------------------------------------------------------------------|
| <b>B</b>                                 | PRESSIONE A TECLA " <b>ENTRA</b> ".                                                                                                    |
|                                          | Pressione a opção "3", "CARTOES REGIONAIS".                                                                                                    |
| 2-RECARGA                                |                                                                                                    |
| 3-CARTOES REGIONAIS<br>4-DEMAIS PRODUTOS |                                                                                                    |
| <b>+ †</b>                               |                                                                                                    |
| DESEJA REALIZAR A                        | Pressione a tecla "ENTRA".                                                                                                    |
| AUTO INSTALACAO!                         |                                                                                                    |
| ENTRA = CONFIRMA<br>CANCELA = NAO        |                                                                                                    |
| ETHERNET: DHCP?                          | Pressione a opção "3", "NÃO POSSUI ETH".                                                                                                    |
| 1-NÃO                                    |                                                                                                    |
| 2-SIM                                    |                                                                                                    |
| 3-NAO POSSULETH                          |                                                                                                    |
| PABX<br>(VAZIO)                          | Pressione a opçao "AVANCAR" se o EC nao tiver PABX,<br>caso tenha pressione ENTRA e após digite o número do<br>PABX e pressione ENTRA novamente. |

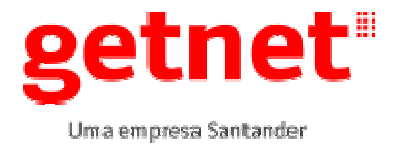

| Linha Digital            | Pressione a tecla "ENTRA".                                            |
|--------------------------|-----------------------------------------------------------------------|
| (VAZIO)                  | Obs. Pressionar avança se linha do EC não for digital                 |
|                          |                                                                       |
| DESEJA ALTERAR           | Pressione a tecla "ENIRA".                                            |
| ENTRA = CONFIRMA         |                                                                       |
| CANCELA = NÃO            |                                                                       |
| Linha Digital            | Pressione a tecla "2" "SIM"                                           |
| 1 = NAO                  |                                                                       |
|                          | Prossiono o opeão "SAID"                                              |
| Linha Digital            | Pressione a opçao, SAIR.                                              |
|                          |                                                                       |
|                          | Aguarde                                                               |
| PRE CONFIGURAÇÃO         |                                                                       |
| PROCESSANDO1             |                                                                       |
| TIPO DE ALITO INSTALAÇÃO | Selecione o tipo de EC,                                               |
| 1–PJ                     | 1 – EC PESSOA JURÍDICA para CNPJ,                                     |
| 2– PF<br>OK              | 2 – EC PESSOA FISICA para CPF.                                        |
|                          | Digite o <b>CNPJ</b> do cliente e pressione a tecla " <b>ENTRA</b> ". |
| CNPJ DO EC               |                                                                       |
| ·/·                      |                                                                       |
| CPF DO TECNICO           | Digite o CPF do tecnico e pressione a tecla "ENTRA".                  |
| ·                        |                                                                       |
|                          | Digite o número da <b>OS</b> e pressione a tecla "ENTRA".             |
|                          |                                                                       |
|                          |                                                                       |
| EC SINALIZADO?           | Digite o numero se nouve entrega do kit sinalização.                  |
| 2–NAO                    |                                                                       |
|                          | Informe o número do kit entregue para o cliente.                      |
|                          |                                                                       |
|                          | Aquarde                                                               |
| AUTO INSTALACAO          |                                                                       |
| DISCANDO 1               |                                                                       |
|                          | Aquarda                                                               |
| ENVIANDO INFORMACOES     |                                                                       |
| PROCESSANDO              |                                                                       |
|                          |                                                                       |

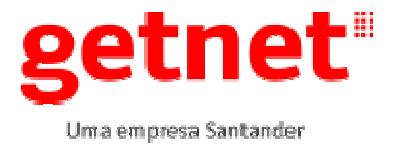

| CONFIGURACAO TERMINAL<br>PROCESSANDO             | Aguarde                                                                                                    |
|--------------------------------------------------|----------------------------------------------------------------------------------------------------|
| INICIALIZACAO                                    | Aguarde                                                                                                    |
| PROCESSANDO                                      | Aguarde                                                                                                    |
| PRESSIONE ENTRA<br>PARA REALIZAR<br>O FECHAMENTO | Pressione a tecla "ENTRA".                                                                                                    |
| FECHAMENTO<br>DISCANDO 1                         | Aguarde                                                                                                    |
| FECHAMENTO<br>PROCESSANDO                        | Aguarde                                                                                                    |
| IMPRIMINDO                                       | Aguarde                                                                                                    |
| CONFIRMA O ENCERRAMENTO<br>DA OS?<br>1-SIM       | Digite " <b>1 SIM</b> " e aguarde a mensagem de encerramento.                                                                                                    |
| ENVIANDO CONFIRMACAO<br>DISCANDO 1               | Aguarde                                                                                                    |
| ENVIANDO CONFIRMACAO<br>PROCESSANDO              | Aguarde                                                                                                    |
| AUTO INSTALAÇÃO<br>CONCLUIDA COM SUCESSO         | Auto instalação concluída com sucesso, POS pronto<br>para utilização.<br>OBS.: Efetuar venda teste, estorno e um<br>fechamento final para a validação da instalação. |

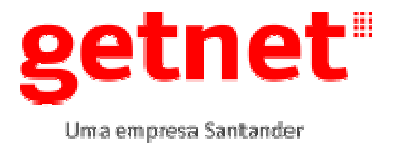

#### **TECNOLOGIA ETHERNET**

| Mensagem no Visor do<br>Terminal                                            | Procedimento                                                                                                    |
|-----------------------------------------------------------------------------|----------------------------------------------------------------------------------------------------|
| <b>8</b>                                                                    | PRESSIONE A TECLA " <b>ENTRA</b> ".                                                                                            |
| <u>1 – MENU</u>                                                             |                                                                                                    |
| 1-BANDEIRAS<br>2-RECARGA<br><b>3-CARTOES REGIONAIS</b><br>4-DEMAIS PRODUTOS | Pressione a opção "3", "CARTOES REGIONAIS".                                                                                    |
| DESEJA REALIZAR A<br>AUTO INSTALACAO?<br>ENTRA = CONFIRMA<br>CANCELA = NAO  | Pressione a tecla "ENTRA".                                                                                                    |
| ETHERNET: DHCP?                                                             | Pressione a opção "2", " ETHERNET DHCP automático".                                                                            |
| 1-NÃO<br>2-SIM<br>3-NAO POSSUI ETH<br>♥                                     | Obs. Caso apresente a mensagem na tela "NÃO FOI<br>POSSIVEL ACESSAR O SERVIDOR DA GETNET" va para a<br>atividade 6.10 Item A2. |
| SELECIONE O TIPO DE AUTO                                                    | Selecione o tipo de EC,                                                                                                    |
| INSTALACAO                                                                  | 1 – EC PESSOA JURÍDICA para CNPJ,                                                                                              |
| 1– PJ<br>2– PF                                                              | 2 – EC PESSOA FISICA para CPF.                                                                                                 |
| CNPJ DO EC                                                                  | Digite o <b>CNPJ</b> do cliente e pressione a tecla "ENTRA".                                                                   |
| CPF DO TECNICO                                                              | Digite o <b>CPF</b> do técnico e pressione a tecla "ENTRA".                                                                    |
| NUMERO DA OS                                                                | Digite o número da <b>OS</b> e pressione a tecla "ENTRA".                                                                      |
| EC SINALIZADO?<br>1–SIM<br>2–NÃO                                            | Digite o número se houve entrega do kit sinalização.                                                                           |
| NUMERO DO KIT                                                               | Informe o número do kit entregue para o cliente.                                                                               |

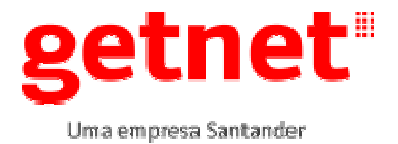

| AUTO INSTALACAO                                     | Aguarde                                                       |
|-----------------------------------------------------|---------------------------------------------------------------|
| CONECTANDO                                          |                                                               |
| ENVIANDO INFORMACOES                                | Aguarde                                                       |
| PROCESSANDO                                         |                                                               |
| CONFIGURACAO TERMINAL                               | Aguarde                                                       |
| PROCESSANDO                                         |                                                               |
| INICIALIZACAO                                       | Aguarde                                                       |
| INICIALIZANDO1                                      |                                                               |
| PROCESSANDO                                         | Aguarde                                                       |
| PRESSIONE ENTRA<br>PARA REALIZAR<br>O FECHAMENTO    | Pressione a tecla "ENTRA".                                    |
| FECHAMENTO                                          | Aguarde                                                       |
| CONECTANDO                                          |                                                               |
| FECHAMENTO                                          | Aguarde                                                       |
| PROCESSANDO                                         |                                                               |
| IMPRIMINDO                                          | Aguarde                                                       |
| CONFIRMA O ENCERRAMENTO<br>DA OS?<br>1–SIM<br>2–NAO | Digite " <b>1 SIM</b> " e aguarde a mensagem de encerramento. |
| ENVIANDO CONFIRMACAO                                | Aguarde                                                       |
| PROCESSANDO                                         |                                                               |
| AUTO INSTALAÇÃO                                     | Auto instalação concluída com sucesso, POS pronto             |
| CONCLUÍDA COM SUCESSO                               | para utilização.                                              |
|                                                     | OBS.: Efetuar venda teste, estorno e um                       |
|                                                     | fechamento final para a validação da instalação.              |

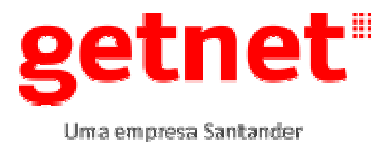

6.6. Instalação e configuração da leitora HandBank (se CORBAN)

O objetivo deste capitulo é descrever os passos para instalação e configuração da Leitora *NONUS HandBank Eco, a qual é* utilizada para captura de códigos de barras. A leitora se comunica com o POS através de um cabo serial conectado entre a leitora e o POS, abaixo segue fotos ilustrativas da leitora, cabos de comunicação e conexões.

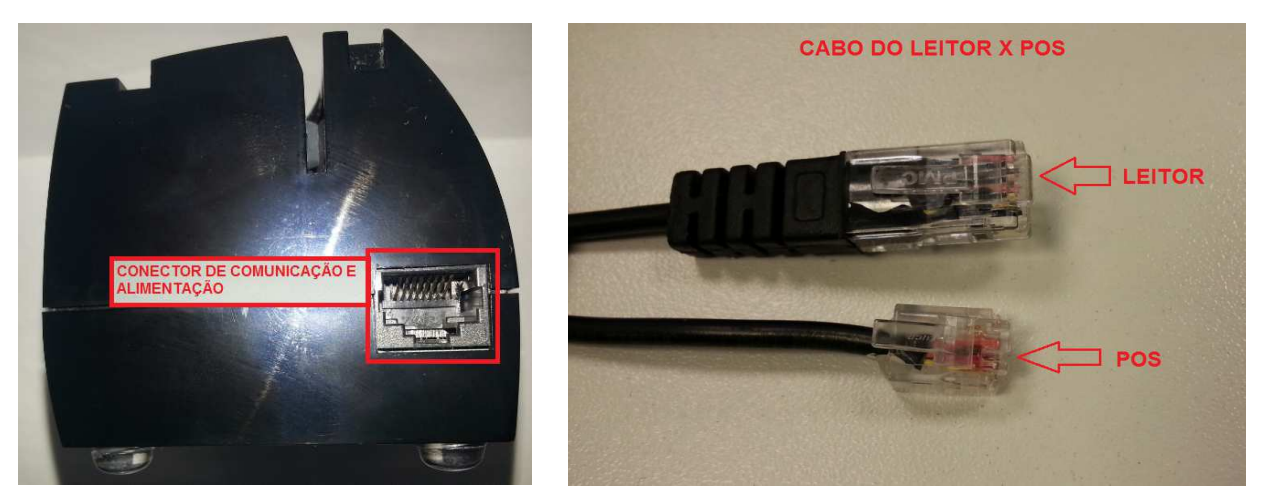

Utilizando o cabo de comunicação que também alimenta a leitora, conecte a leitora com a o POS através da conexão RS232 do POS, aguarde o led verde da leitora parar de piscar.

No POS IICT220 com aplicação CORBAN não é necessário efetuar configurações, pois a aplicação já está configurada.

É necessário realizar a configuração da leitora para que a mesma possa se comunicar com o POS. Para tanto, há cinco gabaritos de códigos de barras que precisam ser passados ordenadamente na leitora. São estes códigos os responsáveis por garantir que toda a parametrização esteja correta, portanto deve-se passa-los na ordem descrita a seguir. Este processo deve ser feito apenas na instalação.

Atentar para a posição da cabeça de leitura, pois os gabaritos possuem impressão nos dois lados, segue foto ilustrativa da posição de entrada de documento.

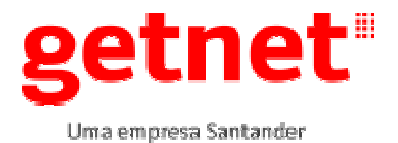

Válido até: 10/04/2018

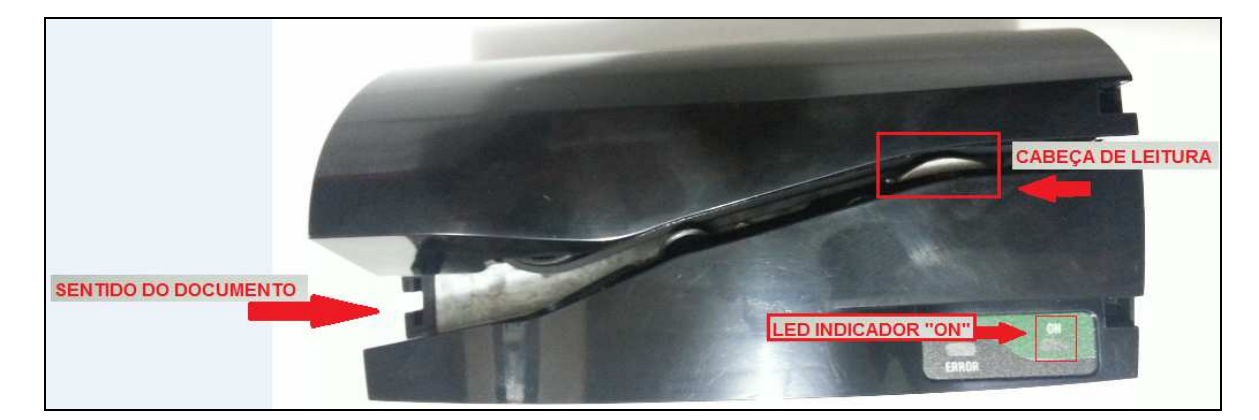

# Figura 1-CONFIG Z

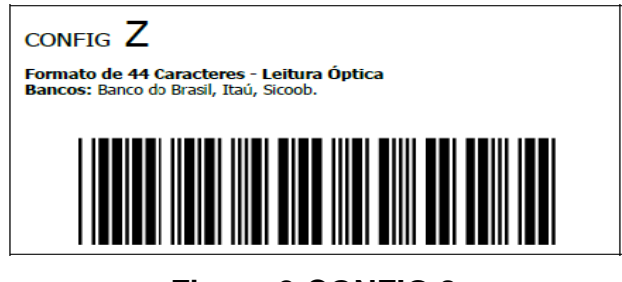

Figura 2-CONFIG 8

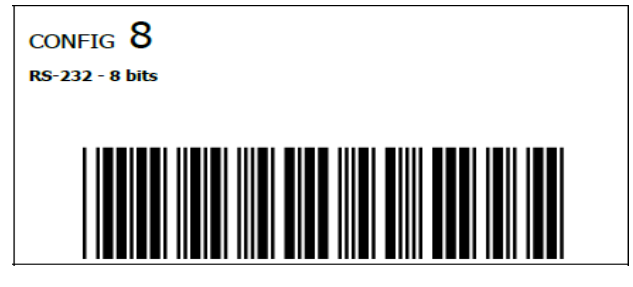

Figura 3-CONFIG 3

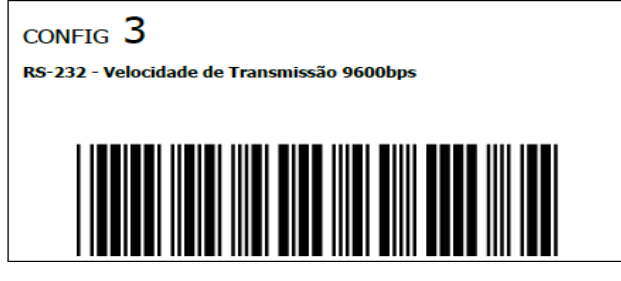

Figura 4-CONFIG 6

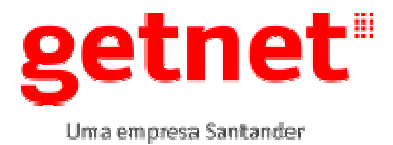

# INSTRUÇÃO DE TRABALHO INSTALAÇÃO DE POS ICT DIAL\_ETHERNET\_CORBAN

Publicado em: 11/04/2017 Válido até: 10/04/2018

| CONFIG 6<br>RS-232 - Sem Paridade<br>Elimina Caracteres Especiais CMC-7 |  |
|-------------------------------------------------------------------------|--|
|                                                                         |  |
| Figura 5-CONFIG G                                                       |  |
| CONFIG G                                                                |  |
| Caracteres + Enter                                                      |  |
|                                                                         |  |

Ao final destes passos a leitora estará pronta para uso.

#### 6.7. Acessando menu Corban e teste da leitora

| <b>8</b> <sup>1</sup><br>1-menu                                              | PRESSIONE A TECLA " <b>ENTRA</b> ".                                                                   |
|------------------------------------------------------------------------------|----------------------------------------------------------------------------------------------------|
| 1.BANDEIRAS<br>2.RECARGA<br>3.CARTOES REGIONAIS<br>4.DEMAIS PRODUTOS         | Pressione a opção "3", "CARTOES REGIONAIS".                                                           |
| 1-PRODUTOS 2-SUPORTE                                                         | Pressione a opção "1", "PRODUTOS"                                                                     |
| 7 –SORTEIOS<br>8 –PROMOÇOES<br>9 –FINACEIRO<br>10 –ENVIO FACIL<br>12 -CORBAN | Selecione na seta " <b>↓</b> " até a opção " <b>12-CORBAN</b> " e pressione a tecla " <b>Entra</b> ". |

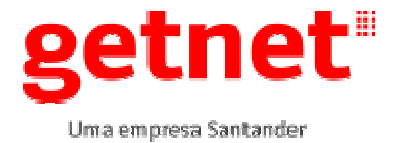

Válido até: 10/04/2018

| 1 –LOGIN / ABERT. CAIXA<br>2 –PAGAMENTOS<br>2 –CAIXA<br>4 –BOLETO DE REPASSE<br>5 –ESTORNO<br>↓ ↑ | Selecione na seta " <b>↓</b> " até opção <b>"2 –PAGAMENTOS"</b> e pressione<br><b>"Entra".</b>                                                                                                    |
|---------------------------------------------------------------------------------------------------|----------------------------------------------------------------------------------------------------|
| 1 -CONTAS / TITULOS<br>2 -DOCS VENCIDOS<br>↓                                                      | Selecione opção "1 – PAGAMENTOS" e pressione "Entra".                                                                                                    |
| CONTAS / TITULOS<br>PASSE O DOCUMENTO<br>NA LEITORA OU DIGITE<br>O CODIGO DE BARRAS               | Insira o documento na leitora da esquerda para direita, a leitora vai tracionar o documento para direita e retornar para a esquerda.                                                                             |
| 00001234567890                                                                                    | Após será exibido na tela do POS os números finais do código de<br>barra ou o valor do titulo, com esta informação comprovamos que a<br>leitora comunicou com o POS, desta forma a instalação esta<br>concluída. |

#### 6.8. Verificar versão de software BANDEIRAS (Master/Visa)

| Mensagem no Visor do<br>Terminal                                     | Procedimento                                                                                                    |
|----------------------------------------------------------------------|----------------------------------------------------------------------------------------------------|
| <b>8</b> <sup>II</sup><br>1-menu                                     | PRESSIONE A TECLA " <b>ENTRA</b> ".                                                                                     |
| 1.BANDEIRAS<br>2.RECARGA<br>3.CARTOES REGIONAIS<br>4.DEMAIS PRODUTOS | Pressione a opção "1", "BANDEIRAS"                                                                                      |
| 1-PRODUTOS 2-SUPORTE                                                 | Pressione a tecla "."                                                                                                   |
| SISOP:                                                               | A versão será exibida no visor no campo "APLICAÇÃO".<br>Versão mínima compatível: (Conforme tabela de versões vigente). |

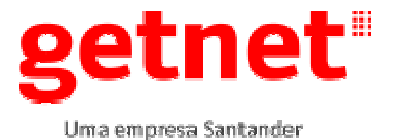

| Mensagem no Visor do<br>Terminal                                     | Procedimento                                                                                                    |
|----------------------------------------------------------------------|----------------------------------------------------------------------------------------------------|
| <b>8</b> <sup>III</sup><br>1 - MENU                                  | PRESSIONE A TECLA " <b>ENTRA</b> ".                                                                                  |
| 1.BANDEIRAS<br>2.RECARGA<br>3.CARTOES REGIONAIS<br>4.DEMAIS PRODUTOS | Pressione a opção "3", "CARTOES REGIONAIS".                                                                          |
| 1-PRODUTOS 2-SUPORTE                                                 | Ao exibir o logo Getnet com a mensagem " <b>Produtos Getnet</b> " pressione a tecla " <b>LIMPA</b> ".                |
| 04/03/12 16:32<br>VERSAO :<br>VERSAO SO :<br>DATA:<br>SIMCARD ID:    | A versão será exibida no visor no campo "VERSAO".<br>Versão mínima compatível: (Conforme tabela de versões vigente). |

#### 6.9. Verificar versão de software CARTÕES REGIONAIS (GoodCard)

# 6.10. Configurando Auto instalação para modo DIAL PABX e ETHERNET DHCP NÃO.

Nesta versão de aplicação quando identificado no EC PABX SIM ou DHCP NÃO é necessário configurar manualmente os modos DIAL e ETHERNET do CARTÃO REGIONAL e BANDEIRAS. Para tal, o técnico deve seguir os itens A1 e A2 deste manual, não tendo PABX e DHCP NÃO seguir o item **6.5.** da Auto Instalação.

A1 - Configurando modo DIAL PABX somente no CARTOES REGIONAIS.

| Mensagem no Visor do<br>Terminal             | Procedimento                        |  |
|----------------------------------------------|-------------------------------------|--|
| SUA LINHA TELEFONICA<br>ESTA SENDO UTILIZADA | PRESSIONE A TECLA " <b>ENTRA</b> ". |  |
| ENTRA = CONTINUA                             |                                     |  |

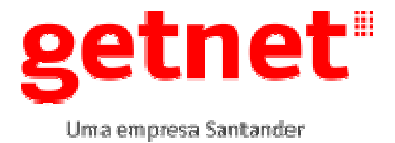

| CANCELA = TERMINAR                                                                             |                                                                                                    |
|------------------------------------------------------------------------------------------------|----------------------------------------------------------------------------------------------------|
|                                                                                                |                                                                                                    |
| DESEJA CONFIGURAR<br>A COMUNICACAO DA<br>AUTO INSTALACAO?<br>ENTRA = CONFIRMA<br>CANCELA = NÃO | Pressione a tecla "ENTRA".                                                                                                    |
| 1 – DISCADO<br>2 – DISCADO SDLC<br>3 – ETHERNET                                                | Pressione a tecla 2 "DISCADO SDLC".                                                                                                    |
| Espera Tom Disc<br>SIM                                                                         | Pressione - "AVANCAR"                                                                                                    |
| AVANCAR                                                                                        |                                                                                                    |
| Modo de Discagem<br>T                                                                          | Pressione - "AVANCAR".                                                                                                    |
| VOLTAR AVANCAR                                                                                 |                                                                                                    |
| PABX<br>(Vazio)                                                                                | Pressione "ENTER".                                                                                                    |
|                                                                                                |                                                                                                    |
| DESEJA ALTERAR<br>PABX?<br>ENTRA = CONFIRMA<br>CANCELA = NÃO                                   | Pressione "ENTRA".                                                                                                    |
| PABX<br>W <                                                                                    | Pressione a tecla "9" e após pressione "V" seta para baixo até a letra W em maiúsculo aparecer, após digite o numero correspondente ao ramal da linha (0 ou 9). |
|                                                                                                | OBS. A letra W corresponde a um segundo de espera para o sinal de linha.                                                                                        |
| PABX<br>W0                                                                                     | Pressione "AVANCAR".                                                                                                    |
| VOLTARAVANCAR.                                                                                 |                                                                                                    |
| Telefone Rede<br>08006423132                                                                   | Pressione "AVANCAR".                                                                                                    |
| VOLTAR AVANCAR                                                                                 |                                                                                                    |

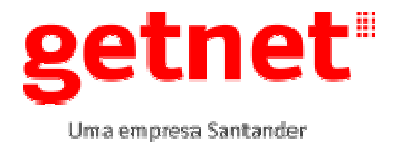

Válido até: 10/04/2018

| N I I<br>0301   | Pressione "SAIR".                                                                                                    |
|-----------------|----------------------------------------------------------------------------------------------------|
| VOLTAR SAIR     |                                                                                                    |
| AUTO INSTALAÇÃO | Não apresentando erros seguir os passos da configuração da auto instalação na atividade " <b>6.5</b> " deste manual. |
| DISCANDO 1      |                                                                                                    |

# A2 - Configurando modo ETHERNET com "DHCP NÃO" **CARTÕES**

# **REGIONAIS E BANDEIRAS**

| Mensagem no Visor do<br>Terminal                                                               | Procedimento                                                            |  |
|------------------------------------------------------------------------------------------------|-------------------------------------------------------------------------|--|
| DESEJA CONFIGURAR<br>A COMUNICAÇÃO DA<br>AUTO INSTALAÇÃO?<br>ENTRA = CONFIRMA<br>CANCELA = NAO | PRESSIONE A TECLA " <b>ENTRA"</b> .                                     |  |
| 1 – DISCADO<br>2 – DISCADO SDLC<br>3 - ETHERNET                                                | Pressione a tecla 3 "ETHERNET".                                         |  |
| Endereço IP<br>201.87.163.104<br>A AVANCAR                                                     | Pressione " <b>AVANCAR</b> ".                                           |  |
| Porta IP<br>29000<br>VOLTAR AVANCAR                                                            | Pressione "AVANCAR".                                                    |  |
| DHCP<br>SIM<br>VOLTAR AVANCAR                                                                  | Se tiver DHCP NÃO é só teclar em "AVANCAR" caso não tecle em<br>"ENTRA" |  |
| DESEJA ALTERAR<br>DHCP?<br>ENTRA = CONFIRMA<br>CANCELA = NAO                                   | Pressione "ENTRA".                                                      |  |
| DHCP<br>1 = Não<br>2 = Sim                                                                     | Digite "1" e tecle "ENTRA".                                             |  |
| <b>DHCP</b><br>NÃO                                                                             | Pressione "AVANCAR".                                                    |  |

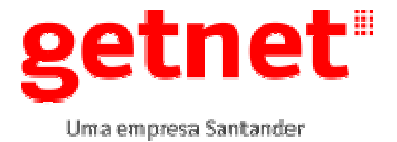

| MASCARA SUBREDE<br>( VAZIO )       | Pressione "ENTRA.                                                                              |
|------------------------------------|------------------------------------------------------------------------------------------------|
| DESEJA ANTERAR<br>MASCARA SUBREDE? | Pressione "ENTRA.                                                                              |
| ENTRA = CONFIRME<br>CANCELA = NÃO  |                                                                                                |
| MASCARA SUBREDE <                  | Digite a MASCARA SUBREDE conforme informado pelo responsável (Administrador) da rede do EC.    |
| MASCARA SUBREDE<br>XXX.XXX.XXX.X   | Pressione " <b>AVANCAR</b> ".                                                                  |
| GATEWAY<br>(VAZIO)                 | Pressione "ENTRA".                                                                             |
| DESEJA ANTERAR<br>GATEWAY?         | Pressione "ENTRA".                                                                             |
| ENTRA = CONFIRMA<br>CANCELA = NÃO  |                                                                                                |
| GATEWAY<br><                       | Digite o GATEWAY conforme informado pelo responsável (Administrador) da rede do EC.            |
| GATEWAY<br>192.168.1.1             | Pressione " <b>AVANCAR</b> ".                                                                  |
| DNS PRIMARIO<br>192.168.1.1        | Pressione " <b>AVANCAR</b> ".                                                                  |
| DNS SECUNDARIO<br>192.168.1.1      | Pressione "AVANCAR".                                                                           |
| IP<br>(VAZIO)                      | Pressione "ENTRA".                                                                             |
| DESEJA ANTERAR<br>IP?              | Pressione "ENTRA".                                                                             |
| ENTRA = CONFIRMA<br>CANCELA = NÃO  |                                                                                                |
| IP <                               | Digite o IP conforme informado pelo responsável (Administrador) da rede do EC e tecle "ENTRA". |

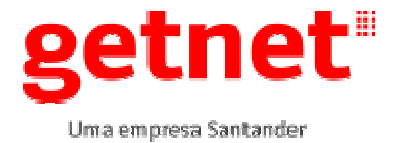

| IP                                                                                                    | Pressione "SAIR".                                                                              |
|----------------------------------------------------------------------------------------------------|------------------------------------------------------------------------------------------------|
| XXX.XXX.X.XX                                                                                                    | A                                                                                              |
| O TERMINAL SERA                                                                                                    | Aguarde a reinicialização.                                                                     |
| REINICIADO                                                                                                    |                                                                                                |
| <b>8</b> <sup>III</sup>                                                                                               | Pressione "ENTRA".                                                                             |
| 1.BANDEIRAS<br>2.RECARGA<br>3.CARTOES REGIONAIS<br>4.DEMAIS PRODUTOS                                                  | Pressione a "1", opção "BANDEIRAS".                                                            |
| 2-SUPORTE                                                                                                    | Pressione "2-SUPORTE".                                                                         |
| 1. REIMPRIMIR ULTIMO<br>2. TROCAR SENHA LOJA<br>3. FUNCOES TECNICAS                                                   | Pressione a "3", opção "FUNCOES TECNICAS".                                                     |
| 1.CONFIGURACAO<br>2.TESTE COMUNICACAO<br>3.TESTE IMPRESSORA<br>4.TESTE TECLADO<br>5.TESTE DISPLAY<br>6.APAGAR MEMORIA | Pressione a "1", opção "CONFIGURAÇÃO".                                                         |
| DIGITE A SENHA<br>DO TECNICO:                                                                                         | Digite a senha do Técnico " <b>314159</b> " e pressione a tecla "ENTRA".                       |
| ENDERECO IP E PORTA<br>DO HOST:<br>>1.087.163.100:27000                                                               | Pressione "ENTRA".                                                                             |
| ENDERECO IP E PORTA<br>PARA TELECARGA:<br>>1.007.198.017:06000                                                        | Pressione "ENTRA".                                                                             |
| IP DO TERMINAL:<br>( VAZIO PARA DHCP )                                                                                | Digite o IP conforme informado pelo responsável (Administrador) da rede do EC e tecle "ENTRA". |

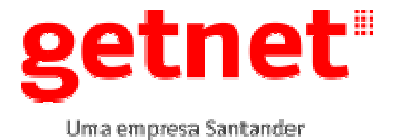

# INSTRUÇÃO DE TRABALHO INSTALAÇÃO DE POS ICT DIAL\_ETHERNET\_CORBAN

IO 007

#### Publicado em: 11/04/2017 Válido até: 10/04/2018

| MASCARA DE REDE:                                         | Digite a Mascara de Rede conforme informado pelo responsável (Administrador) da rede do EC e tecle "ENTRA". |  |
|----------------------------------------------------------|----------------------------------------------------------------------------------------------------|--|
| GATEWAY:                                                 | Digite o Gateway conforme informado pelo responsável (Administrador) da rede do EC e tecle "ENTRA".         |  |
| TEMPO MAXIMO DE<br>ESPERA POR RESPOSTA<br>DO HOST:<br>30 | Pressione "ENTRA".                                                                                          |  |
| TERMINAL CONFIGURADO                                     | Após apresentará a mensagem de Terminal Configurado e voltara a tela inicial do <b>MASTERCARD / VISA.</b>   |  |
| 1-PRODUTOS 2-SUPORTE                                     | Pressione " <b>CANCELA</b> " e inicie a Auto Instalação na Atividade <b>6.5</b> deste manual                |  |

#### 6.11. Resumo de recarga

Caso o cliente tenha o serviço de recarga, seguir os procedimentos abaixo,

#### caso "não", pular para "iten 6.13".

| Mensagem no Visor do<br>Terminal                                                                                   | Procedimento                                                                        |  |
|----------------------------------------------------------------------------------------------------|-------------------------------------------------------------------------------------|--|
| 8                                                                                                    | PRESSIONE A TECLA " <b>ENTRA</b> ".                                                 |  |
| 1 – MENU                                                                                                    |                                                                                     |  |
| 1.BANDEIRAS<br>2.RECARGA<br>3.CARTOES REGIONAIS<br>4.DEMAIS PRODUTOS<br>↓ ↑                                        | Pressione a "2", opção "RECARGA".                                                   |  |
| 1 -VENDA CREDITOS<br>2-RELATORIO DE VENDAS<br>3 -COBRANCA<br>4 -REIMP. CARTAO<br>5 -COMPRA CREDITO<br>↓ OPCAO [02] | Selecione na seta " <b>↓</b> " "2-RELATORIO DE VENDAS" e pressione a tecla "Entra". |  |
| 1 -RESUMO DE VENDAS<br>2 -CONSULTA DE RECARGA<br>↓ ↑ OPCAO [01]                                                    | Pressione a tecla "Entra" na opção "1-RESUMO DE VENDAS".                            |  |

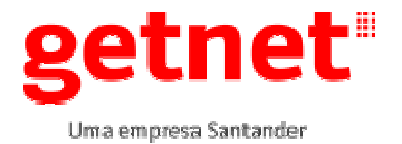

Válido até: 10/04/2018

| De (DDMMAAA)        | Digite a data de inicio e pressione a tecla "Entra". |  |
|---------------------|------------------------------------------------------|--|
| Ate (DDMMAAA)       | Digite a data final e pressione a tecla "Entra"      |  |
| 1-GETNET TECNOLOGIA | Pressione a tecla "Entra".                           |  |
| ➡                   |                                                      |  |
|                     | Aguarde o comprovante.                               |  |
| RELATORIO DE VENDAS |                                                      |  |
| PROCESSANDO         |                                                      |  |

#### 6.12. Impressão de boleto de pagamento

| Mensagem no Visor do<br>Terminal                                                                                                  | Procedimento                                                                               |  |
|----------------------------------------------------------------------------------------------------|--------------------------------------------------------------------------------------------|--|
| <b>8</b> <sup>1</sup>                                                                                                    | PRESSIONE A TECLA " <b>ENTRA</b> ".                                                        |  |
| 1.BANDEIRAS<br>2.RECARGA<br>3.CARTOES REGIONAIS<br>4.DEMAIS PRODUTOS<br>↓ ↑                                                       | Pressione a " <b>2</b> ", opção " <b>RECARGA</b> ".                                        |  |
| 1 -VENDA CREDITOS<br>2 -RELATORIO DE VENDAS<br><b>3 -COBRANCA</b><br>4 -REIMP. CARTAO<br>5 -COMPRA CREDITO<br><b>•</b> OPCAO [03] | Selecione na seta " <b>↓</b> " " <b>3-COBRANCA</b> " e pressione a tecla " <b>Entra</b> ". |  |
| 1 -ULTIMA GERADA<br>2 -PENDENTE                                                                                                   | Selecione na seta " <b>↓</b> " "ULTIMA GERADA" e pressione a tecla "Entra".                |  |
| 1 -GETNET TECNOLOGIA                                                                                                    | Pressione a tecla "Entra".                                                                 |  |
| ➡                                                                                                    |                                                                                            |  |
| COBRANCA                                                                                                    | Aguarde o boleto.                                                                          |  |
| PROCESSANDO                                                                                                    |                                                                                            |  |

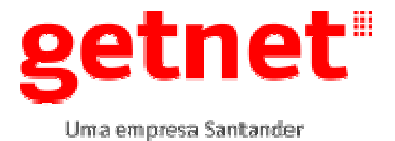

#### 6.13. Fechamento do terminal (Master/Visa (ADQ)

| Mensagem no Visor do<br>Terminal                                          | Procedimento                                                                        |  |
|---------------------------------------------------------------------------|-------------------------------------------------------------------------------------|--|
| <b>B</b>                                                                  | PRESSIONE A TECLA " <b>ENTRA</b> ".                                                 |  |
| 1.BANDEIRAS<br>2.RECARGA<br>3.CARTOES REGIONAIS<br>4.DEMAIS PRODUTOS<br>↓ | Pressione a "1", opção "BANDEIRAS"                                                  |  |
| 1-PRODUTOS 2-SUPORTE                                                      | Pressione a tecla "2" SUPORTE.                                                      |  |
| 1.FECHAMENTO<br>2.RESUMO DO DIA<br>3.ESTORNO<br>4.ANTECIP. RECEB.<br>↓    | Pressione a tecla "1" FECHAMENTO.                                                   |  |
| DIGITE A SENHA<br>DO LOJISTA:                                             | Digite a senha " <b>0000</b> " e pressione a tecla "ENTRA" e aguarde o comprovante. |  |
| FECHAMENTOS<br>1-PARCIAL<br>2-FINAL<br>3-DETALHADO                        | Selecione a opção " 2 " FINAL.                                                      |  |
| PROCESSANDO                                                               | Aguarde a impressão do recibo.                                                      |  |

6.13.1. Comprovantes do atendimento de instalação:

Os comprovantes abaixo devem obrigatoriamente anexados na Ordem de serviço:

- Comprovante de fechamento (BANDEIRAS)
- Resumo de recarga (caso houver)
- Comprovante venda e cancelamento

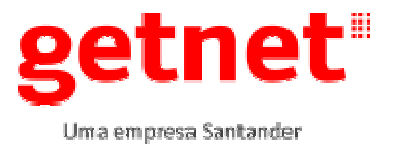

#### 6.14. Ligar no Site Visit solicitar a Contra Ordem (Encerramento da OS)

O técnico deverá entrar em contato com a Célula de Atendimento da Toque & Fale – Site Visit, através do telefone **0800-6481111** ou **4002-5015**, escolher a opção "3" (Três) da ura, identificar-se, informando o código do EC que está sendo atendido, e seus dados, CPF e nome completo somente se o equipamento apresentar erro, em caso de encerramento sem sucesso ou para chamado Corban encerrar todos os chamados com periféricos utilizados.

#### 7. DISPOSIÇÕES GERAIS

Esta Instrução de Trabalho passa a vigorar a partir de sua publicação e *deve ser revisado anualmente* ou sempre que fatos supervenientes alterarem o disposto neste documento. Toda e qualquer alteração deve ser comunicada à Área de Normas.

Os colaboradores envolvidos no processo em questão estão cientes de que as diretrizes definidas neste documento poderão ser auditadas e deve auxiliar o Auditor na obtenção de dados que subsidiem seu trabalho com informações suficientes, fidedignas, relevantes e úteis, como base sólida para emissão de seu relatório final.

O descumprimento do presente normativo pode ensejar a aplicação de medidas disciplinares ao infrator e aqueles que com ele colaborarem, sem prejuízo das sanções administrativas ou criminais, que também possam decorrer das atitudes de descumprimento.

| Revisão n⁰ | Data       | Descrição da Revisão                 | Responsável      |
|------------|------------|--------------------------------------|------------------|
| 1          | 28/03/2016 | Versão Inicial                       | Luis Tadeu Flohr |
| 2          | 13/06/2016 | Atualização de Versão de<br>Software | Luis Tadeu Flohr |
| 3          | 11/04/2017 | Atualização de Versão de<br>Software | Luis Tadeu Flohr |

#### 8. CONTROLE DE REVISÕES

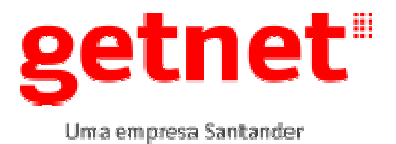

#### 9. ANEXOS

N/A.

# 10. APROVAÇÃO

Esta Instrução de Trabalho entra em vigor a partir da data de sua publicação.

| Elaborado por: | Luis Tadeu Flohr | Supervisor Suporte a Campo |
|----------------|------------------|----------------------------|
| Revisado por:  |                  |                            |
| Aprovado por:  |                  |                            |

Superintendência: Ricardo Schilder Lima Área Responsável: Qualidade Logistica